## Passo a passo para assinatura dos recibos do programa universidade gratuita:

 Acessar o sistema do Programa Universidade Gratuita <u>https://sistemaensinosuperior.sed.sc.gov.br/termolgpd\_aluno.aspx</u> e clicar em recibo mensal;

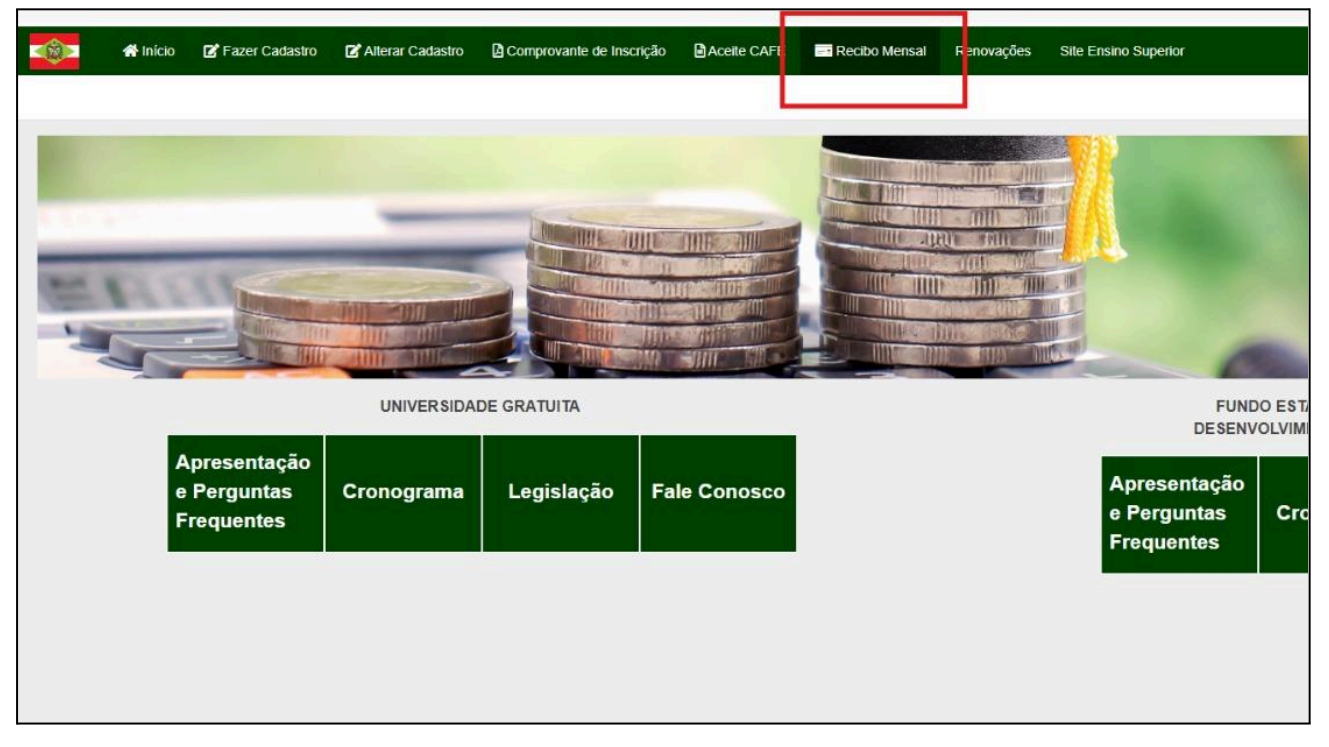

2) Informar seu CPF e senha e clicar em continuar;

|           | 삼 Início                   | 🕜 Fazer (          | Cadastro                      | 🗹 Alterar Cadastro | Comprovante de Inscriçã | o Aceite CAFE | Recibo Mensal |
|-----------|----------------------------|--------------------|-------------------------------|--------------------|-------------------------|---------------|---------------|
| Recibos   | Mensais                    |                    |                               |                    |                         |               |               |
| Informaçô | es Gerais                  |                    |                               |                    |                         |               | 1             |
|           | Ano Cor<br>Si<br>CPE do Es | icessão<br>emestre | 2024<br>1                     |                    |                         |               |               |
|           | CIT UV La                  | Senha              | [<br>                         |                    |                         |               |               |
| Continua  | ião sou um robô<br>ar      | Privi              | reCAPTCHA<br>acidade - Termos |                    |                         |               |               |
|           | ontinua                    |                    |                               |                    |                         |               |               |
|           |                            |                    |                               |                    |                         |               |               |
|           |                            |                    |                               |                    |                         |               |               |

## 3) Clicar em em "Assinar Recibo";

|       | 😭 Início                                             | 🕼 Fazer Cadastro                                                                     | Alterar Cadastro                                                                                 | Comprovante de Inscrição                         | Aceite CAFE                          | Recibo Mensal                             | Renovações Site Ensino   | Superior                    |
|-------|------------------------------------------------------|--------------------------------------------------------------------------------------|--------------------------------------------------------------------------------------------------|--------------------------------------------------|--------------------------------------|-------------------------------------------|--------------------------|-----------------------------|
| Recil | bo(s)                                                |                                                                                      |                                                                                                  |                                                  |                                      |                                           |                          |                             |
|       |                                                      |                                                                                      |                                                                                                  |                                                  |                                      |                                           |                          |                             |
| A     | ssinar Recibo                                        | Excel PDF                                                                            | Atenção: En                                                                                      | n caso de divergência nas i                      | nformações do recibo                 | procure a Con                             | nissão de Seleção de sua | instituição antes de efetua |
|       |                                                      |                                                                                      |                                                                                                  |                                                  |                                      |                                           |                          |                             |
| RELA  | AÇÃO DE RECIBOS                                      | ASSINADOS                                                                            |                                                                                                  |                                                  |                                      |                                           |                          |                             |
| Nor   | me:                                                  |                                                                                      |                                                                                                  |                                                  |                                      |                                           |                          |                             |
|       |                                                      |                                                                                      |                                                                                                  |                                                  |                                      |                                           |                          |                             |
|       | Instituição                                          |                                                                                      |                                                                                                  |                                                  | Ano                                  | Mês                                       | Mensalidade              | % do Benefício              |
| 0     | UNOCHAPECÓ                                           | -UNIVERSIDADE COMU                                                                   | JNITÁRIA DA REGIÃO DE                                                                            | E CHAPECÓ                                        | 2024                                 | Abril                                     |                          | 100,00                      |
|       | UNOCHAPECÓ                                           | -UNIVERSIDADE COMU                                                                   | JNITÁRIA DA REGIÃO DE                                                                            | CHAPECÓ                                          | 2024                                 | Março                                     |                          | 100,00                      |
|       | UNOCHAPECÓ                                           | -UNIVERSIDADE COMU                                                                   | INITÁRIA DA REGIÃO DE                                                                            | CHAPECÓ                                          | 2024                                 | Fevereiro                                 |                          | 100,00                      |
|       | UNOCHAPECÓ                                           | UNOCHAPECÓ-UNIVERSIDADE COMUNITÁRIA DA REGIÃO DE CHAPECÓ                             |                                                                                                  |                                                  |                                      |                                           |                          | 100,00                      |
|       | UNOCHAPECÓ                                           | -UNIVERSIDADE COMU                                                                   | JNITÁRIA DA REGIÃO DE                                                                            | E CHAPECÓ                                        | 2023                                 | Dezembro                                  |                          | 100,00                      |
|       |                                                      |                                                                                      |                                                                                                  |                                                  |                                      |                                           |                          | 100.00                      |
|       | UNOCHAPECÓ                                           | -UNIVERSIDADE COMU                                                                   | INITARIA DA REGIÃO DE                                                                            | CHAPECO                                          | 2023                                 | Novembro                                  |                          | 100,00                      |
|       | UNOCHAPECÓ<br>UNOCHAPECÓ                             | -UNIVERSIDADE COMU                                                                   | INITÁRIA DA REGIÃO DE                                                                            | E CHAPECO<br>E CHAPECÓ                           | 2023                                 | Outubro                                   |                          | 100,00                      |
|       | UNOCHAPECÓ<br>UNOCHAPECÓ<br>UNOCHAPECÓ               | -UNIVERSIDADE COMU<br>-UNIVERSIDADE COMU<br>-UNIVERSIDADE COMU                       | INITÁRIA DA REGIÃO DE<br>INITÁRIA DA REGIÃO DE<br>INITÁRIA DA REGIÃO DE                          | E CHAPECÓ<br>E CHAPECÓ<br>E CHAPECÓ              | 2023<br>2023<br>2023                 | Outubro<br>Setembro                       |                          | 100,00                      |
|       | UNOCHAPECÓ<br>UNOCHAPECÓ<br>UNOCHAPECÓ<br>UNOCHAPECÓ | -UNIVERSIDADE COMU<br>-UNIVERSIDADE COMU<br>-UNIVERSIDADE COMU<br>-UNIVERSIDADE COMU | INITÁRIA DA REGIÃO DE<br>INITÁRIA DA REGIÃO DE<br>INITÁRIA DA REGIÃO DE<br>INITÁRIA DA REGIÃO DE | E CHAPECÓ<br>E CHAPECÓ<br>E CHAPECÓ<br>E CHAPECÓ | 2023<br>2023<br>2023<br>2023<br>2023 | Novembro<br>Outubro<br>Setembro<br>Agosto |                          | 100,00<br>100,00<br>100,00  |

4) Quando aparecer a informação "Recibo do mês já foi confirmado" não há mais recibos disponíveis para assinar;

| erar Cadastro        | Comprovante de Inscrição                                                                                                    | Comprovante de Inscrição 🕒 Aceite CAFE 🔤 Recibo Mensal Renovações Site Ensino Superior |            |      |              |              | <ol> <li>Recibo do mês já foi confirmado.</li> </ol> |             |                      |           |
|----------------------|----------------------------------------------------------------------------------------------------|----------------------------------------------------------------------------------------|------------|------|--------------|--------------|------------------------------------------------------|-------------|----------------------|-----------|
|                      |                                                                                                    |                                                                                        |            |      |              |              |                                                      |             |                      |           |
|                      |                                                                                                    |                                                                                        |            |      |              |              |                                                      |             |                      |           |
| Atenção: Em          | tenção: Em caso de divergência nas informações do recibo procure a Comissão de Seleção de sua instituição antes de efetuar a assinatura! |                                                                                        |            |      |              |              |                                                      |             |                      |           |
|                      |                                                                                                    |                                                                                        |            |      |              |              |                                                      |             |                      |           |
|                      |                                                                                                    |                                                                                        |            |      |              |              |                                                      |             |                      |           |
|                      |                                                                                                    |                                                                                        |            |      |              |              |                                                      |             |                      |           |
|                      |                                                                                                    | And                                                                                    | Mês        | Mens | alidade %    | do Beneficio | Valor do Beneficio                                   | Program     | a                    | Тіро      |
| DA REGIÃO DE         | CHAPECÓ                                                                                                    | 2024                                                                                   | 4 Abril    |      | 108 #1840 (A | 100,00       |                                                      | Art.170/Ur  | niversidade Gratuita | Beneficio |
| DA REGIÃO DE         | CHAPECÓ                                                                                                    | 2024                                                                                   | Março      |      |              | 100,00       |                                                      | Art. 170/Ur | niversidade Gratuita | Beneficio |
| DA REGIÃO DE         | CHAPECÓ                                                                                                    | 2024                                                                                   | Fevereiro  |      |              | 100,00       |                                                      | Art.170/Ur  | iversidade Gratuita  | Beneficio |
| DA REGIÃO DE CHAPECÓ |                                                                                                    | 2024                                                                                   | Janeiro    |      |              | 100,00       |                                                      | Art. 170/Ur | iversidade Gratuita  | Beneficio |
| DA REGIÃO DE         | CHAPECÓ                                                                                                    | 2023                                                                                   | B Dezembro |      |              | 100,00       |                                                      | Art. 170/Ur | niversidade Gratuita | Beneficio |
| DA REGIÃO DE         | CHAPECÓ                                                                                                    | 2023                                                                                   | Novembro   |      |              | 100,00       |                                                      | Art. 170/Ur | niversidade Gratuita | Beneficio |
| DA REGIÃO DE         | CHAPECÓ                                                                                                    | 2023                                                                                   | Outubro    |      |              | 100,00       |                                                      | Art. 170/Ur | niversidade Gratuita | Beneficio |
| DA REGIÃO DE         | CHAPECÓ                                                                                                    | 2023                                                                                   | Setembro   |      |              | 100,00       |                                                      | Art. 170/Ur | niversidade Gratuita | Beneficio |
| DA REGIÃO DE         | CHAPECÓ                                                                                                    | 2023                                                                                   | Agosto     |      |              | 100,00       |                                                      | Art. 170/Ur | iversidade Gratuita  | Beneficio |
| DA REGIÃO DE         | CHAPECÓ                                                                                                    | 2023                                                                                   | 3 Julho    |      |              | 100,00       |                                                      | Art. 170/Ur | niversidade Gratuita | Beneficio |
|                      |                                                                                                    |                                                                                        |            |      |              |              |                                                      |             |                      |           |